## 广东省集中式人力资源和社会保障一体化 信息系统建设

# 广东省人力资源和社会保障厅人才引进入 户申办系统 个人用户使用手册

(适用于正式教职工入户广州)

- 业主单位: 广东省人力资源和社会保障厅
- 建设单位: 广东省劳动保障信息中心
- 承建单位: 浙江网新恩普软件有限公司
- 监理单位: 广州赛宝联睿信息科技有限公司

编制日期: 2023年6月20日

一、个人注册登录

#### 系统登陆地址: <u>http://ggfw.gdhrss.gov.cn/rhsph</u>

| ◎ 广东省人社厅网上服务平台 × +                                               | A A D D D D D D D D D D D D D D D D D D                                     |           |
|------------------------------------------------------------------|-----------------------------------------------------------------------------|-----------|
| ← → C (① 不安全   ggfw.gdhrss.gov.cn/ssologin/login?service=http%3A | %2F%2Fggfw.gdhrss.gov.cn%2Frhsph%2FLogonDialog.jsp                          | ⊶ ☆ 0 0 : |
| 🗶 广东省人力资流                                                        | 原和社会保障厅网上服务平台                                                               |           |
| 广东人社移动端                                                          | 个人登录 单位登录                                                                   |           |
| ГѣАඪАРР                                                          | 个人账号:         密码:         验证码:       20万00000000000000000000000000000000000 |           |
|                                                                  | 支持浏览器:IE8及以上 支持分辨率:1024*768及以上                                              |           |

### 系统支持浏览器:IE8 及以上 , 如用 360、QQ 等浏览器请设置为极 速模式:

| .gdhrss.gov.cn%2Frhsph% | %21 | € 110% 🕴 😭 ∨          | 📉 🕶 在此搜索 |
|-------------------------|-----|-----------------------|----------|
| 🕀 广州市公务员培训 🔁            | ۶   | 极速模式<br>Chrome内核,速度更快 |          |
|                         | æ   | 兼容模式<br>适合只支持IE的网站    |          |

#### 个人账号注册登录说明

办理个人业务须先<mark>注册个人账号</mark>, 若办理业务时,提示"未实名认证"等 类似信息,请用个人账号登录后前往【账号中心】进行 <mark>实名认证</mark>。

如果忘记个人账号,或者注册时提示"证件号码已注册"等类似信息,可

第2页共11 页

#### 1. 个人账号注册

| <u>ب</u> ۲ 🛞 | F省人力资源和社会   | 保障厅网上服务平台                   | ì                                   |
|--------------|-------------|-----------------------------|-------------------------------------|
|              |             | 个人登录                        | 单位登录                                |
| 广东人社         | 比移动端        | 个人账号:                       |                                     |
|              |             | 密 码:                        |                                     |
|              |             | 验证码:                        | <b>月在216</b> 看不清<br>换一张             |
|              |             | · 通建預期入用户名和密码,密码进<br>个人登录   | 省网厅账号登录                             |
| 广东人社APP      | 广东人社服务微信公众号 | 个人注册登录指引 个人注册 ↓ 个人注册 ↓ 单位注册 | <b>  单位注册登录指引</b><br>密码修改 密码找回 账号找回 |

#### 2. 个人账号登录

| 🕭 广东    | 后省人力资源和社会   | 保障厅网上服务平台                                    |          |
|---------|-------------|----------------------------------------------|----------|
|         |             | → 个人登录 単位登录                                  |          |
| 广东人社    | 上移动端        | 个人账号:                                        |          |
|         |             | 密 码:                                         |          |
|         |             | 验证码: 标子 标子                                   | ⊼清<br>一张 |
|         |             | → 个人登录 省网厅账号登录                               |          |
| 广东人社APP | 广东人社服务微信公众号 | 个人注册登录指引 单位注册登录指引<br>个人注册 单位注册 密码修改 密码线回 账号抄 | Ì۵.      |

#### 3. 个人账号实名认证

如果找不到下述实名认证的页面,请关闭当前所有浏览器,重新打开浏览器 输入地址: <u>http://ggfw.gdhrss.gov.cn/auth</u> 用个人账号登录即可跳转至账号 中心。

| 🕭 广东人社统    | 一认证系统                                 |     | <b>8</b><br>◎<br>● | 200<br>公务员考试 | 建築教育 |
|------------|---------------------------------------|-----|--------------------|--------------|------|
| 用户信息       | 实名认证导航                                |     |                    |              |      |
| 修改资料       | 提示:支持使用以下方式进行实名认证                     |     |                    |              |      |
|            | UmonPay<br>通过本人办理很联储蓄卡或信用卡预留的身份信息进行实行 | 认证。 |                    |              |      |
| 功能导航       |                                       |     |                    |              |      |
| 🕍 个人信息主页   |                                       |     |                    |              |      |
| 🖂 实名认证导航 🔸 |                                       |     |                    |              |      |
| Q 子账户信息    |                                       |     |                    |              |      |
| A 父账户信息    |                                       |     |                    |              |      |
| 🖉 用户信息修改   |                                       |     |                    |              |      |
| ☐ 修改密码     |                                       |     |                    |              |      |
| 廖 密保问题     |                                       |     |                    |              |      |
| 银联实名认证     |                                       |     |                    |              |      |
| 🛃 手机绑定     |                                       |     |                    |              |      |

#### 4. 个人注册信息修改

个人注册后,用个人账号登录可以对个人注册信息进行修改。

注: 当移动光标为 , 说明该项不能修改。特别说明: 个人证件号码不可 修改; 姓名在个人实名认后不可修改。 个人登录:

| 🕭 广东    | 云省人力资源和社会(  | 呆障厅网上服务平台                                                                                                    |
|---------|-------------|----------------------------------------------------------------------------------------------------|
| 广东人社    | 北移动端        | 単位登录                                                                                                    |
|         |             | 密码:     福不清<br>扱一张       強证码:     福不清<br>扱一张       演響情輸入用户名和密码,密码连续描述5次后账号将被锁定1小时!       人 登 录       省网厅账号登录 |
| 广东人社APP | 广东人社服务微信公众号 | 个人注册登录指引 单位注册登录指引<br>个人注册 单位注册 密码修改 密码找回 账号找回                                                                |

点击"用户信息修改",在右侧即可修改个人信息:

#### 第4页共11了

| 用户信息     | 用户信息修改               |            |       |  |  |
|----------|----------------------|------------|-------|--|--|
| 修改资料     | 提示:您已通过实名认证只能修改:邮箱信息 |            |       |  |  |
| 📑 已实名认证  | 证件号码                 | -          |       |  |  |
| 功能导航     |                      |            |       |  |  |
| 🕍 个人信息主页 | 姓名                   | La chevala |       |  |  |
| 📴 实名认证导航 | 性别                   | 男          | · · · |  |  |
| ♀ 父账户信息  | *                    |            |       |  |  |
| 🖉 用户信息修改 | 手机号                  |            |       |  |  |
| 🕞 修改密码   | 此和                   |            |       |  |  |
| ~        |                      |            |       |  |  |

实名认证后,如需更换手机号码,点击下图箭头所示处,在右侧按照指引可以修改手机号码:

| 用户信息     | 手机绑定导航                              |
|----------|-------------------------------------|
| 修改资料     | 提示:支持使用以下方式进行手机绑定修改                 |
| 📭 已实名认证  | <b>验证已有手机号</b><br>通过验证已年至机号共行至机组合终步 |
| 功能导航     |                                     |
| 🕍 个人信息主页 | 每天天 银联认证                            |
| 🔀 实名认证导航 | Unen Ry<br>通过規联认证进行手机绑定修改           |
| A 父账户信息  |                                     |
| 🖉 用户信息修改 |                                     |
| ● 修改密码   |                                     |
| 🛞 密保问题   |                                     |
| 🞗 银联实名认证 |                                     |
| ]] 手机绑定  |                                     |
|          |                                     |

#### 5. 找回账号

| ر ڰ              | 亡东省人力资源和社会的 | <b>保障厅网上服务平台</b>                                    |                                  |
|------------------|-------------|-----------------------------------------------------|----------------------------------|
| Йр- <sup>1</sup> |             | 个人登录                                                | 单位登录                             |
| 广东               | 天人社移动端      | 个人账号:                                               |                                  |
|                  |             | 密码:<br>验证码:<br><sub>漸漸慎輸入用户容和密码, 密码连锁</sub><br>个人登录 |                                  |
| 广东人社APP          | 广东人社服务微信公众号 | <b>个人注册登录指引</b><br>个人注册 单位注册 密                      | <b>単位注册登录语引</b><br>码修改 密码找回 账号找回 |

#### 6. 找回密码

| 🕭 r 1          | F省人力资源和社 <b>会</b> | 全保障厅网上服务平台                                           |  |
|----------------|-------------------|------------------------------------------------------|--|
|                | 110-434           | 个人登录 单位登录                                            |  |
| ) 乐八           | 工移动师              | 个人账号:                                                |  |
|                |                   | 密 码:                                                 |  |
|                |                   | 验证码: 名本清 读一张                                         |  |
|                |                   | 请遭債績入用户各和密码,密码送续错误5次后账号将被锁定1小时! 个人登录 省网厅账号登录         |  |
| <b>广东人社APP</b> | 广东人社服务微信公众号       | <b>个人注册登录指引 单位注册登录指引</b><br>个人注册 单位注册 密码修改 密码找回 账号找回 |  |
|                |                   | ×                                                    |  |

#### 7. 开始办理个人业务

# 为确保申请成功率和效率,请务必仔细阅读并参考以下信息!

主要由个人用户填写个人基本信息,信息送上级用人单位审核,请选择通过 邮寄给本人的方式获取广州市入户人员信息卡。

● 登陆一体化门户平台系统个人帐号,访问:

https://ggfw.hrss.gd.gov.cn/rhsph/

● 登陆个人账号后,进入系统办事指南界面。

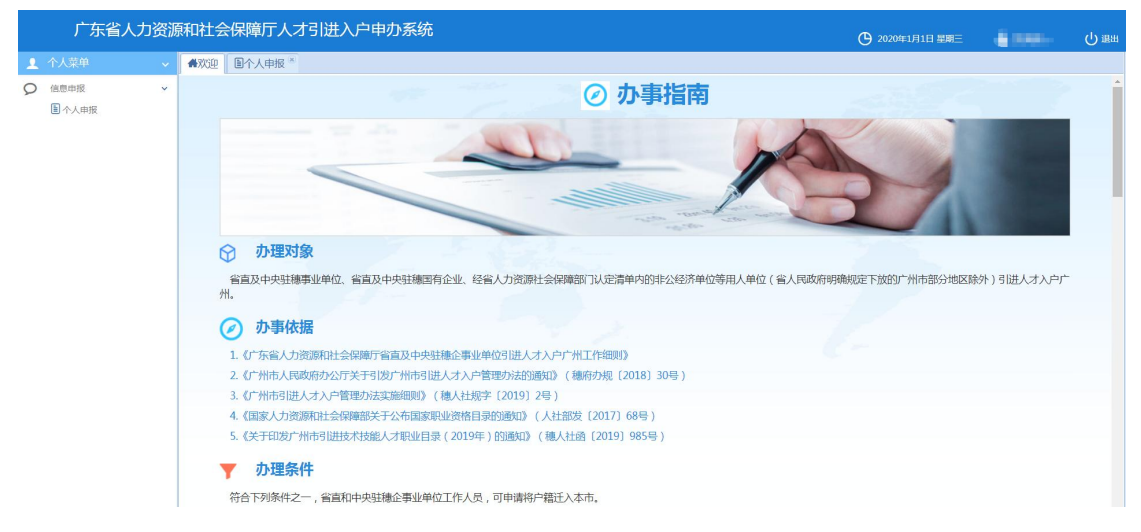

● 选择左侧常用菜单,依次选择【信息申报】-【个人申报】,右侧弹出入

户类型选择界面,选择如下图类型:

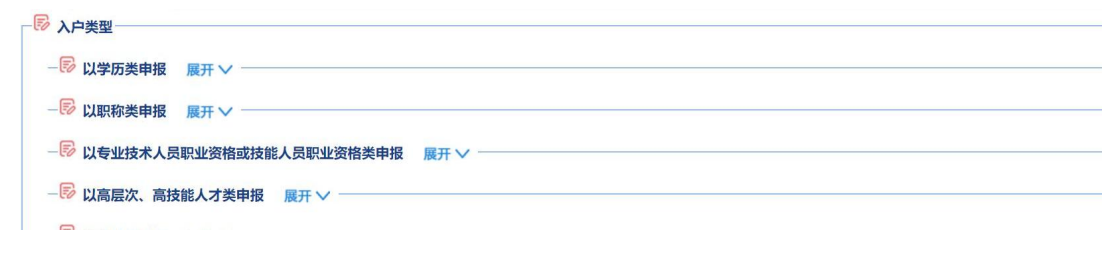

• 选择以学历类申报

● 选择选择用人单位,用人单位选择"**暨南大学**"。

| 广东省人   | 力资源 | 和社会保障厅,                                                                                                    | 人才引进 | 入户申办系统         |                      |                | 🕒 2020年1月1日 星期三  | A (1991- | பு கள |
|--------|-----|----------------------------------------------------------------------------------------------------|------|----------------|----------------------|----------------|------------------|----------|-------|
| ▲ 个人菜单 | ~   | ₩ 1000 ● 1000 ● 10000 ● 1000 ● 10000 ● 1000 ● 1000 ● 1000 ● 1000 ● 1000 ● 1000 ● 1000 | 8    |                |                      |                |                  |          |       |
| ♀ 信息申报 | ~   | 信息申报                                                                                                    |      |                |                      |                | 保持               | 7 导出打印   | 送审    |
| 国个人申报  |     | ▶ 申报选择                                                                                                    |      |                |                      |                |                  |          |       |
|        |     |                                                                                                    |      | *申报条件 具有博士研究生学 | 约万,或具有博士学位,年龄需在50周岁以 | 下,申办时须在省或广州市社的 | 经公办机 🖌           |          |       |
|        |     |                                                                                                    |      | *单位选择          | 1                    |                |                  |          |       |
|        |     |                                                                                                    | 选择单位 |                |                      |                |                  |          | _     |
|        |     | 一 人贝里中间4                                                                                                    |      |                |                      | Q菌酮            | *出生日期 1984-11-25 | 3        |       |
|        |     |                                                                                                    | *单位  | 2名称 中山2        | 组织机构代码               |                | *频频明状况 已婚        | *        |       |
|        |     |                                                                                                    | 序号   | 单位名称           | 组织机构代码               | 操作             | Addity 0/5 Cont  |          | - 11  |
|        |     | ▶ 学历信息                                                                                                    | 1    | 中 学            | CONTRACTOR ONLY      | 选择             |                  |          |       |
|        |     |                                                                                                    |      |                |                      |                | 毕业院校 123         |          |       |

• 填写个人信息

 ● 个人信息务必填写准确、详细、完整,建议填好后反 复检查。

● 原户口所在地:请严格按户口本上的地址填写。区县 编码需自行搜索填写。

拟落户地址:根据广州市入户政策规定,(1)如果本 人(或本人配偶)在广州市名下有房产,填写房产所在地(按 房产证上的地址填写)及所属派出所名称;(2)如果本人 及配偶在广州市名下没有房产,则本人户口可落在学校集体 户,拟落户地址是:广州市天河区黄埔大道西 601 号。所属 派出所是"石牌派出所"。区县编码:440106。

引进单位登记住所地址:广州市天河区黄埔大道西 601
 号。

● 批准文号,请电话咨询人事处人事科: 020-85220024;

· 拟落户地址证明,请到人事处人事科(行政楼 702)
 开具;

● 携拟落户地址证明、本人户口本、校园卡等材料到行

政楼130户籍科领取同意落户证明和学校集体户首页复印件 等材料(注: 落家庭户的老师无需此步操作)

填写完成后,点击右上角【保存】

| 欢迎 圖个人申报 🖲       |              |         |            |            |            |
|------------------|--------------|---------|------------|------------|------------|
| 息申报              |              |         |            |            | 保存导出印度     |
|                  |              | ÷.      |            |            |            |
| - ▶ 人员基本信息       |              |         |            |            |            |
| *姓名              |              | *性别     | 男          | *出生日期      | 1984-11-25 |
| *身份证号            |              | *手机号    | 1231231111 | *婚姻状况      | 已婚         |
| - 15 学历信息        |              |         |            |            |            |
| 学历               | 本科           | 学历证书编号  | 测试         | 毕业院校       | 测试         |
| 学位               | 学士           | 学位证书编号  | 测试         | 专业         | 测试         |
| 🗟 资格证书信息         |              |         |            |            |            |
| 资格证书类别           | 专业技术执业人员资格 🗸 | 资格证书级别  | 中级         | 资格证书专业(工种) | 测试         |
| 资格证书核发机构         | 123123       |         |            |            |            |
| <b>戶</b> 单位及地址信息 |              |         |            |            |            |
| *原工作单位           | 测试           | *原户口所在地 | 测试         | *原户口所属)    | 底出所 测试     |
| *引进 ( 接收 ) 单位    | 中山大学         | *拟落户地址  | 测试         | *拟落户所属》    | 辰出所 测试     |
| *引讲单位登记住所地址      | 测试           |         |            |            |            |

● 如有随迁家属(<u>仅限未成年子女</u>),在随迁家属情况栏点击【新增】,

添加完成后点击【保存】(注:结婚证和子女出生医学证明上传前需提交原件和

| ▲欢迎 圖个人申报       | × ×        |             |    |   |         |      |       |            |       |
|-----------------|------------|-------------|----|---|---------|------|-------|------------|-------|
| 信息申报            |            |             |    |   |         |      |       | 保存导出扩      | 1印 送审 |
| <b>廖 随迁家属情况</b> | 2          |             |    |   |         |      |       |            | -     |
|                 |            |             |    |   |         |      |       |            | 新增    |
| 序号              | 姓名         | 系统窗口        |    |   |         |      | ×     | 详细信息       |       |
|                 |            | 随迁家属情况      |    |   |         |      | 保存 关闭 |            |       |
|                 |            | <b>*</b> 姓名 |    |   | *性别     | 请您选择 | *     |            |       |
|                 |            | *身份证号       |    |   | *出生日期   |      | •     |            |       |
|                 |            | *与引进人员关系    | 儿子 | ~ | *现户口所在地 |      |       |            |       |
| 10 1            | 页 1 页共1页   | 出生医学证明编号    |    |   |         |      |       | 没有数据需      | 要显示   |
| ▶ 附件资料          |            |             |    |   |         |      |       |            |       |
|                 |            |             |    |   |         |      |       | 数据共享接口     | 校验    |
|                 | 附件类型名称     |             |    |   |         |      |       | - 挹作       |       |
| 学历              | 5查询结果或认证材料 |             |    |   |         |      |       | 上传 编辑      |       |
|                 | 学位证        |             |    |   |         |      |       | 上传 编辑      |       |
|                 | 0 IANT     | 2 1 1 2     |    |   |         | 0    | -     | 1 14 1 144 |       |

一份复印件交学校人事处人事科审核盖章)

点击【数据共享接口校验】进行系统比对,系统会根据申请人填的个人
 信息进行比对,比对不成功则需要上传申报材料附件。

| 报                         |                            |                     |            | 保存导出打印   |
|---------------------------|----------------------------|---------------------|------------|----------|
| 8                         | 始结果                        |                     |            |          |
|                           | - <mark>同 温馨提示</mark> 系统比X | 过不通过的材料,需申报人到现场审核材料 |            | 没有数据需要显示 |
| 附件资料                      | 序号                         | 材料名称                | 校验结果       |          |
|                           | 1                          | 户口簿                 | 不成功        | 数据共享接口校验 |
|                           | 2                          | 学历证书                | 不成功        |          |
| 附件类型名称                    | 3                          | 学位证书                | 不成功        | 操作       |
| 学历查询结果或认证权                | 4                          | 社保证明                | 不成功        | 上传 编辑    |
| 学位证                       | 5                          | 结婚证                 | 成功         | 上传 编辑    |
| 身份证                       | 6                          | 企业执照照面信息接口          | 不成功        | 上传 编辑    |
| 户口簿                       |                            |                     |            | 上传编辑     |
| 拟落户地址证明                   |                            |                     |            | 上传 编辑    |
| 省或广州市社保经办机构缴纳             |                            |                     |            | 上传 编辑    |
| 毕业证                       |                            |                     |            | 上传 编辑    |
| 学位查询结果或认证材                | N 4 TO 1                   | <b>西共1页 ▶ ▶ ↓ 2</b> | 局示 1-6 共6条 | 上传 编辑    |
| 教育部留学服务中心《国 ( 境 )<br>认证书》 |                            |                     |            | 上传 编辑    |

● 确认填写信息无误后,**打印人才引进入户广州信息采集表**,点击【导

出打印】下载到本地电脑,打印纸质版签名。

| 信息申报 【                                  | ▲欢迎 圖个人申报 ◎ | ×  |      |      |         |            |
|-----------------------------------------|-------------|----|------|------|---------|------------|
| ▶ ■ ■ ■ ■ ▲ ■ ■ ■ ■ ■ ■ ■ ■ ■ ■ ■ ■ ■ ■ | 信息申报        |    |      |      |         | 保存 导出打印 送审 |
|                                         | 序号          | 姓名 | 出生日期 | 身份证号 | 与引进人员关系 | 详细信息       |
|                                         |             |    |      |      |         |            |

● 点击【送审】,由用人单位(学校人事处)审核。

| <b>希</b> 欢迎 | ■个人申报 ● |    |      |      |         |        |     |
|-------------|---------|----|------|------|---------|--------|-----|
| 信息申期        | R       |    |      |      |         | 保存 导出打 | 印送审 |
|             |         |    |      |      |         |        | ×   |
|             | 序号      | 姓名 | 出生日期 | 身份证号 | 与引进人员关系 | 详细信息   |     |

送审后,请携①人才引进入户广州信息采集表(系统导出签名)②人才引进单位接收函(见附件,需本人亲笔签名)至行政楼 702 找徐老师进行下一步操作,联系电话 020-85220024。

特别提醒:用人单位审核完成后人社厅会在1-2工作日进行下一步审 核,请老师随时关注手机短信。如收到审核不通过短信,请按短信中 不通过原因进行相应修改,如涉及基本信息修改,需重新导出下载入 户信息采集表并签名交人事处人事科审核盖章;如未收到短信,可定 期登录系统关注审批进度,直到系统显示入户信息卡已生成。

第10页共11 页

附件:

#### 关于办理 XX 同志人才引进入户的函

广东省人力资源和社会保障厅:

我单位名称为暨南大学,目前是中央统战部、教育部、 广东省共建的国家"双一流"建设高校,位于广东省广州市 黄埔大道西 601 号,宗旨和业务范围是培养高等学历人才, 促进科技文化发展。包括教育学类、医学类、管理学类学科 本科生、硕士研究生、博士研究生学历教育;博士后培养; 相关科学研究;继续教育、专业培训与学术交流。

因工作需要,我单位引进 XXX, (请根据个人情况填写 以下内容)年龄、身份证号、性别、学历、学位、职称或职 业资格、婚姻状况等个人基本信息,以及在引进单位任职岗 位及工作表现。

该同志符合引进人才入户广州条件,我校已对 XX 同志 的申报材料进行核实,确保真实有效,现申请为其办理广州 市引进人才入户手续,无随迁家属(如有,随迁家属姓 名: ,身份证号: ),恳请批准。

暨南大学(公章)

#### 年月日

单位经办人(签名): 办公电话: 申请人(签名): 联系电话:

第 11 页 共 11 页